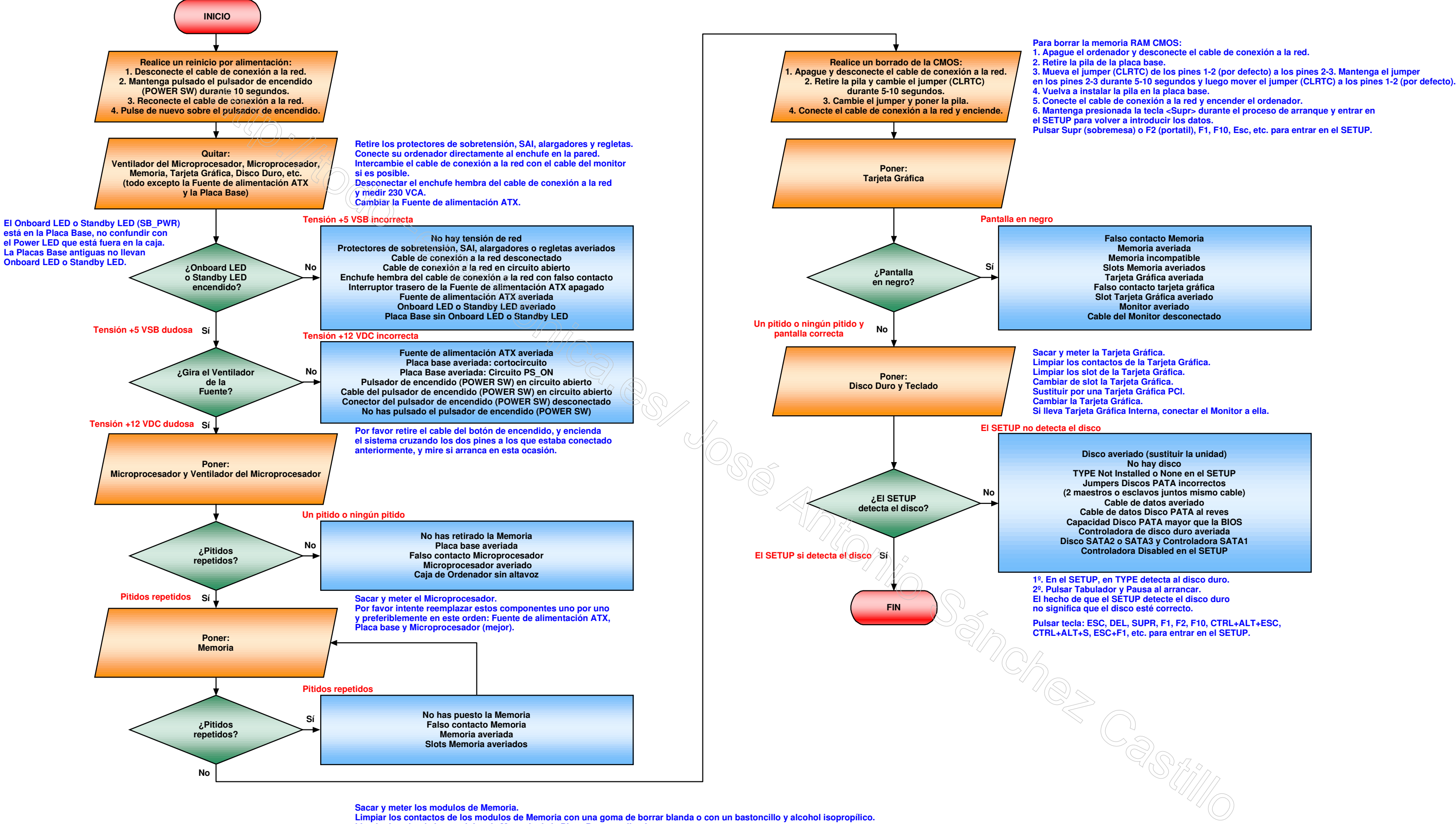

Limpiar los contactos de los modulos de Memoria con una goma de borrar blanda o Limpiar los slot de los modulos de Memoria de la Placa Base con limpia contactos. Dejar un solo modulo de Memoria para ponerlo a prueba y cambiarlo de slot. Cambie por otro diferente modulo de Memoria y pruebe de nuevo. Insertar sus modulos de memoria en diferentes posiciones y combinaciones. Cambiar los modulos de Memoria. Presione la tecta TAB para mostrar BIOS POST mensaje. Desactive las opciones "full logo" y "quick boot" en el SETUP. Test de Memoria por software (Diagnostico de memoria de Windows).

Pulsar Supr (sobremesa) o F2 (portatil), F1, F10, Esc, etc. para entrar en el SETUP.